<u>Arizona Medical Information Exchange</u> *Viewer User Manual 2009* 

# **Table of Contents**

| ACCESSING THE "ARIZONA MEDICAL INFORMATION EXCHANGE VIEWER" | 3  |
|-------------------------------------------------------------|----|
| AMIE VIEWER LOGIN AND PASSWORD SETUP                        | 4  |
| PATIENT SEARCH SCREEN                                       | 11 |
| PATIENT SEARCH RESULTS                                      | 12 |
| AVAILABLE RECORDS SCREEN                                    | 13 |
| PATIENT RECORD SCREEN                                       | 14 |
| PATIENT RECORD VIEWER WINDOW                                | 16 |
| RECORD DISPLAY                                              | 17 |
| VIEWING MULTIPLE RECORDS SIMULTANEOUSLY                     | 18 |
| CLOSING RECORD WINDOWS                                      | 20 |
| PRINTING A RECORD                                           | 22 |
| LOGGING OFF THE VIEWER                                      | 27 |

#### Accessing the "Arizona Medical Information Exchange Viewer"

This system is restricted for use by Participants and their Authorized Users for the purpose of securing health care Data for Permitted Uses. The State of Arizona strictly prohibits unauthorized access, use or modification of this system or its content. Unauthorized usage and/or users are subject to disciplinary proceedings and/or criminal and civil penalties under State, Federal, or other applicable domestic and foreign laws. The use of this system may be monitored and recorded for administrative and security reasons.

Anyone accessing this system expressly consents to such monitoring and is advised that if monitoring reveals possible evidence of criminal activity, the State of Arizona may provide the evidence of such activity to law enforcement officials. All users must comply with the terms of the Participation Agreement and applicable laws and regulations regarding Personally Identifying Information (PII), Protected Health Information (PHI), HIPAA and security policies regarding the protection of the State of Arizona information assets.

Please remember that sharing account logins is prohibited and violates the AHCCCS User Acceptance Agreement and AMIE policies. You must not share your user name and password with any other individuals. All users must have their own web account. Access to the web site can be terminated if the Participation Agreement or the User Acceptance Agreement is violated.

|                                                                                                    | <u>M</u> edical Information Exchange                                                                                                    |
|----------------------------------------------------------------------------------------------------|----------------------------------------------------------------------------------------------------|
| USER LOGIN User Name: Password: Login                                                                                                    | <ul> <li>Change your password?<br/>If you wish to change your password, CLICK <u>Change Password</u></li> <li>Would you like to become a registered AMIE User?<br/>Call the Operations Support team 1-800-555-1234 or<br/><u>Contact Us Now</u></li> <li>Are you locked out? Are you a first time AMIE User? Has your<br/>account expired?<br/><u>Click here</u> to verify your account and gain access to the AMIE<br/>Viewer.</li> <li>Would you like to provide feedback regarding your<br/><u>experience on AMIE?</u><br/>We need your feedback to help us assess Viewer impact and<br/>function. Please select "Send your Feedback" to begin.<br/><u>Send your Feedback</u></li> </ul> |
| WARNING NOTICE:<br>This system is restricted to use by Participants and<br>Permitted Uses. The State of Arizona strictly pr<br>content. Unauthorized usage and/or users are sub<br>State, Federal, or other applicable domestic and i<br>administrative and security reasons.<br>Anyone accessing this system expressly consents<br>evidence of criminal activity, the State of Arizona r | A their Authorized Users for the purpose of securing health care Data for<br>rohibits unauthorized access, use or modification of this system or its<br>ject to disciplinary proceedings and/or criminal and civil penalties under<br>foreign laws. The use of this system may be monitored and recorded for<br>s to such monitoring and is advised that if monitoring reveals possible<br>may provide the evidence of such activity to law enforcement officials. All                                                                                                    |

## AMIE Viewer Login and Password Setup

Authorized User's may access the Arizona Medical Information Exchange (AMIE) through the AMIE Provider Landing Page.

Step 1: Enter the following web address into the User's URL: provider.azhealtherecord.gov

#### Step 2: Select Login Now under AMIE Viewer Login

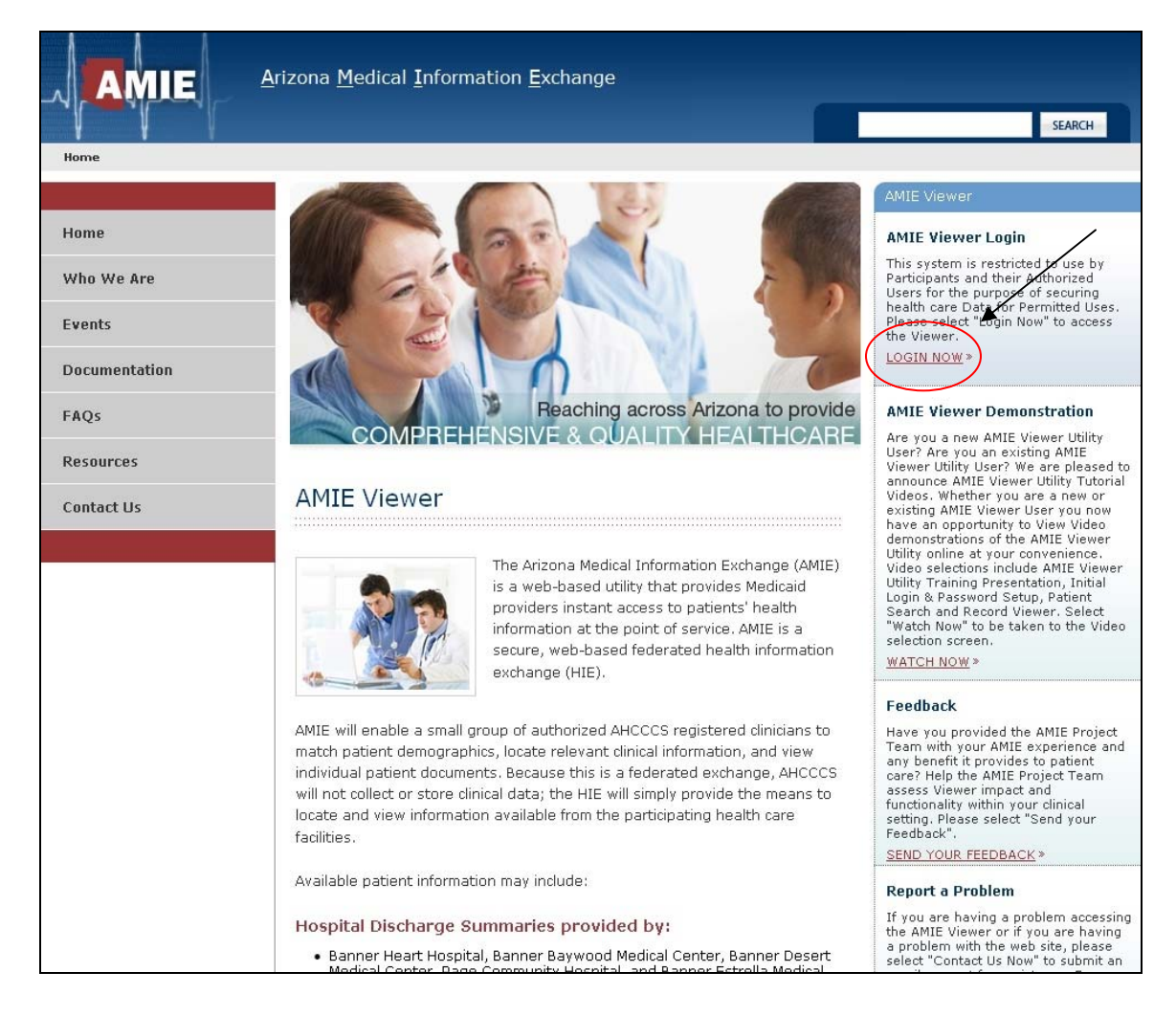

In addition to accessing the AMIE Viewer, a User can change their password, register as an AMIE Viewer User, and report an issue.

Step 3. From the AMIE Viewer User Login screen, User will see an option listed **Are you locked** out? Are you a first time AMIE User? Has your account expired? <u>Click here</u> to verify your account and gain access to the AMIE Viewer".

User will be required to select <u>click here</u> to begin.

| USER LOGIN                 | Change your password?     If you wish to change your password, CLICK <u>Change Password</u>                                                                                                    |
|----------------------------|----------------------------------------------------------------------------------------------------|
| User Name: Password: Login | Would you like to become a registered AMIE User?<br>Call the Operations Support team 602-708-2681 or<br><u>Contact Us Now</u>                                                                                                    |
|                            | <ul> <li>Are you locked out? Are you a first time AMIE User? Has your account expired?</li> <li><u>Click here</u> to verify your account and gain access to the AMIE Viewer.</li> </ul>                                                              |
|                            | <ul> <li>Would you like to provide feedback regarding your<br/>experience on AMIE?<br/>We need your feedback to help us assess Viewer impact and<br/>function. Please select "Send your Feedback" to begin.<br/><u>Send your Feedback</u></li> </ul> |

Step 4. User will be prompted to enter their Email Address on file with the Arizona Medical Information Exchange. *Please note:* this is the email address documented on the User's Viewer Account Management form; this information would have been provided during AMIE Training. This may be your personal email address or your place of employment address.

#### Example of full email address: a.ball@123.gov

Select Submit once your email address has been entered into the required field.

| Please enter the email address on file with the Arizona<br>Medical Information Exchange (AMIE). |
|-------------------------------------------------------------------------------------------------|
| Email Address                                                                                   |
| Submit                                                                                          |

Step 5. User will be asked to verify their **AMIE Account.** User can choose to verify account by using **Email or Phone number on file with AMIE**.

| Welcome to AMIE Account Verification. Would you like to<br>verify your AMIE account using the email or phone<br>number on file with AMIE? Please Note: When selecting<br>phone, please ensure your phone is accessible. |
|----------------------------------------------------------------------------------------------------|
| Email Address a.ball@123.gov                                                                                                    |
| <br>Are you ALAN BALL?<br>This is not me.<br>Email O<br>Phone O<br>Submit                                                                                                    |

If the User has selected **Email**, a notification will appear on the User's computer screen requesting to verify their identity. The User will need to validate that he or she can receive an email at one of their known email addresses on file with AMIE.

User must ensure they are near a computer to retrieve this email.

User will be required to select send email to xxxx.xxxx@xxxxx.xx

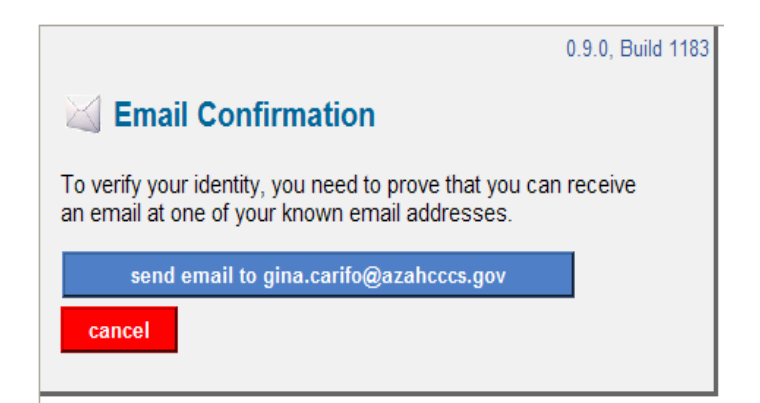

AMIE will present an Email Confirmation screen.

User will be required to check their email account on file with the AMIE Exchange.

User will be required to obtain the Authentication Code from their password reset email confirmation (as listed below) and place into the box located directly under Authentication Code.

Example of Email Confirmation:

Dear AMIE Viewer User,

This is a Trust Network Email Confirmation to verify you can receive email at <u>a.ball@123.gov</u> in regards to your Arizona Medical Information Exchange (AMIE) User Account

Please type the **<u>EmailAuthentication</u>** Code shown below into the <u>**Email**</u> Confirmation</u> <u>control</u> in your browser, after verifying that the **Request** Code in this email matches the one in your browser.

Request Code: REQ-9285

Email Authentication Code: 953782

User will be required to select Confirm after the Authentication Code has been entered into the space provided.

|                                                                                                    | / |
|----------------------------------------------------------------------------------------------------|---|
| 0.9.0, Build 1234                                                                                   |   |
| <b>Email Confirmation</b>                                                                           |   |
| An email has been <b>sent</b> to gina.carifo@azahcccs.gov, which includes the request code REQ-4879 |   |
| Please enter the Authentication Code from the email here:                                           |   |
| confirm cancel                                                                                      |   |

If the User has selected **Phone**, User will need to ensure they are near the phone number that was listed as a primary contact number for AMIE.

User will be required to select Call Business Phone (xxx-xxx). Please note: this is the phone number documented on the User's Viewer Account Management form. This information would have been provided during AMIE Training. This may be your personal cell phone, home phone, or your place of employment phone number.

| 0.9.0, Build 1234                                                                                    |  |  |  |  |
|----------------------------------------------------------------------------------------------------|--|--|--|--|
| AUTHENTIFY' Phone Confirmation                                                                       |  |  |  |  |
| To verify your identity, you need to prove that you can receive a call at one of your known numbers. |  |  |  |  |
| Call Business Phone (602-XXX-XX97)                                                                   |  |  |  |  |
| Cancel                                                                                               |  |  |  |  |

Authentify Phone Confirmation will appear as the phone call is being placed to the User's primary phone number on file with AMIE.

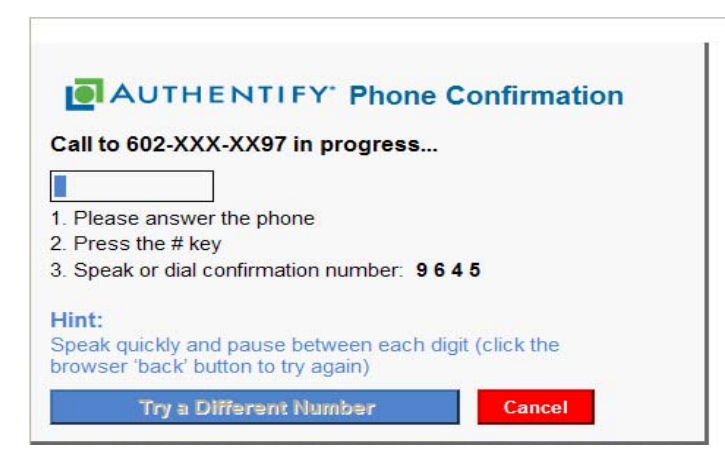

User will be required to press the # key on the phone keypad

User will be required to speak or dial confirmation number given: XXXX

User will be required to stay on the phone until the system has confirmed their confirmation code. The User's computer will automatically change screens and prompt them to authenticate security questions on file with the AMIE Exchange.

Step 6. User will be taken to the Security Questions Verification Screen. If the User is a **New User and has just received their AMIE Viewer User Name, User will need to set up security questions.** The User will need to select the drop down menu for each question and select a question of choice. Questions 1-3 must be different and question 4 must be unique just to you.

User will be required to select Submit when finished entering security questions.

| Security Qu<br>Q1. What w | <b>uestions:</b><br>vas your childhood nickname? |     |
|---------------------------|--------------------------------------------------|-----|
| Q2. In what               | t city did you meet your spouse/significant oth  | er? |
| Q3. What is               | the name of your favorite childhood friend?      |     |
| Q4. What st               | treet did you live on in third grade?            |     |
|                           | Clear Submit                                     |     |

If the User is an **existing AMIE Viewer User**, User will be prompted to correctly answer all of the security questions on file with the exchange. Should the User not remember these questions, they will be prompted to contact the AMIE Business Operations Team at 602-708-2681 for further assistance.

Example of Security question:

Q1. What was your childhood nickname?

Answer: Ellie

Step 7. User has now successfully reset AMIE password and/or has completed security account setup and initial AMIE Viewer Login. AMIE will now prompt the User to continue to Viewer.

| Viewer Login                      |  |
|-----------------------------------|--|
| <u>Click here to go to Viewer</u> |  |

Step 8: User will be required to select **Continue to Viewer** to access the AMIE Viewer.

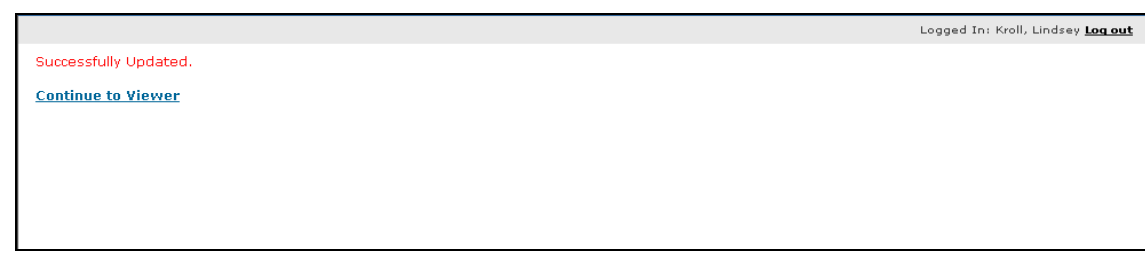

## Patient Search Screen

The User will have an option to locate a patient by **NAME SEARCH** only.

The User will need to ensure that all demographic information displayed for the patient for whom they are searching matches the patient displayed on the AMIE Viewer.

#### NAME SEARCH

Step 1: User will be required to key in Last Name, First Name, Date of Birth or Gender. Three of these four fields are required when conducting a patient search.

Please note:

Last Name less than four letters select Click here if Last Name is less than 4 letters. First Name less than 2 letters select Click here if First Name is less than 2 letters.

Step 2: User will be required to select Find when all required fields have been entered.

| Login > Patient Search              | 1              |                 | Logged In: Jor | ina, Rahul <u>Log out</u> |
|-------------------------------------|----------------|-----------------|----------------|---------------------------|
| NAME SEARCH AHCCCS ID SEARCH        | $\wedge$       |                 |                | ()<br><u>Help</u>         |
| Last Name: roth                     |                | First Name:     | wendy          | 2                         |
| Date of Birth: ///                  | ss than 4 lett | ers.<br>Gender: | FEMALE         | ss than 2 letters.        |
|                                     |                |                 |                | Find Clear                |
| At least three fields are required. |                |                 |                |                           |
|                                     |                |                 |                |                           |

#### Patient Search Results

Patient search results will display demographic based information: AHCCCS ID (if applicable), Last Name, First Name, MI (Middle Initial), Date of Birth, Gender, SSN (4) (last four digits of Social Security Number), Address, City, State, and Zip Code.

Step 1: User will be required to click the **Sel** field to select the patient for whom the User is requesting information.

Step 2: *User will be required to* select **My Current Role is** to attest his or her relationship to the patient for whom they are requesting medical information.

Step 3: User will be required to select **Retrieve Patients** when all required fields have been entered.

\*\*Please note: Each time a new patient search is initiated, the User must attest to his or her relationship with the patient.

| Login > Patient Search                                                                                                    |                                                                                      |                             | Logged In: Jonna, Rahul Log       | out                                      |  |  |
|----------------------------------------------------------------------------------------------------|--------------------------------------------------------------------------------------|-----------------------------|-----------------------------------|------------------------------------------|--|--|
| NAME SEARCH AHCCCS ID SEARCH                                                                                                    |                                                                                      |                             |                                   | e le le le le le le le le le le le le le |  |  |
| Last Name: roth                                                                                                    | First Nam<br>is than 4 letters.                                                      | ne: wendy                   | f First Name is less than 2 lette | trs.                                     |  |  |
| Date of Birth: _/_/ 🏢                                                                                                    | Gender:                                                                              | FEMALE -                    |                                   |                                          |  |  |
| At least three fields are required 1                                                                                                    |                                                                                      |                             | Find CI                           | ear                                      |  |  |
| Patient Search Results:                                                                                                    |                                                                                      |                             |                                   |                                          |  |  |
| Sel AMCCCS ID Last Name First Name MI Dat                                                                                                    | te of Birth Gender SSN(4) A                                                          | Address                     | City State Zip<br>Code            |                                          |  |  |
| Z95268603 Roth Wendy N 09/2                                                                                                    | 28/1970 F 5288 5                                                                     | 27 S Woodland Ways          | Phoenix AZ 85032                  |                                          |  |  |
| I certify that I am a health care provider who is currently<br>providing health care to this patient for the purpose of<br>diagnosis or treatment of that patient. | My current role is:     O AHCCCS HIE Utility personn     investigation/compliance or | nel for testing, performanc | ce verification,                  | 3                                        |  |  |
| Consulting physician or supporting personnel at the request of patient's physician                                                                                 |                                                                                      |                             |                                   |                                          |  |  |
|                                                                                                    | C Emergency Department phy                                                           | ysician or supporting pers  | connel treating this patient      |                                          |  |  |
|                                                                                                    | C Primary Care physician or s                                                        | supporting personnel treat  | ting this patient                 |                                          |  |  |
| 2                                                                                                    | C Specialist physician or supp                                                       | porting personnel treating  | this patient                      |                                          |  |  |
|                                                                                                    |                                                                                      | Uncheck All                 | Retrieve Patients                 |                                          |  |  |
|                                                                                                    |                                                                                      |                             |                                   |                                          |  |  |

#### **Available Records Screen**

The Available Records Screen will display a list of records associated with the patient. For those patients that have a large number of records available, AMIE has implemented a Filter Criterion option. The User has the ability to search for specific record types by Name, Time Period, or Date Range.

Filter Criterion

Record Type

Step 1: User will be required to select a record type of choice. Available records may include Discharge Summary, Lab Report, Medication History and other record types provided by participating AMIE Data Partners. *Please note:* To select multiple record types, depress the **CTRL** key while selecting those records the User wishes to view.

Step 2: User will be required to select Apply Filter

#### Select Dates

Step 1: User will be required to select **Time Period** and choose from the drop down menu last 30 days, last 45 days, or last 90 days.

Step 2: User will be required to select Apply Filter

OR

Step 1: User will be required to select **Date Range** and fill in date range for Date of Service (a calendar has been provided to auto populate date range).

Step 2: User will be required to select Apply Filter

| Viewer Login > B                               | attent Search > Pa                             | tient Records                         |                    |                               |                    | Logged In: Kroll, Lindsey Log out<br>2<br>Helr |
|------------------------------------------------|------------------------------------------------|---------------------------------------|--------------------|-------------------------------|--------------------|------------------------------------------------|
| Select your Record                             | Type: All<br>Discharg<br>Lab Rep<br>Medicati   | e Summary<br>ort<br>on History        |                    |                               |                    |                                                |
| Select Dates: .                                | Time Period All<br>Date Range From             | •<br>n: _/_/                          | Ш то: _/_/         |                               | Apply Filter Clear | 1                                              |
| PATIENT RECORDS                                |                                                |                                       |                    |                               |                    |                                                |
| Last Name: Ro<br>Gender: F<br>Address: 527 S W | oth First Name:<br>AHCCCS ID<br>oodland Ways P | Wendy<br>Z95268603<br>hoenix AZ 85032 | MI: N Date<br>Last | of Birth:<br>4 digits of SSN: | 09/26/1970<br>5268 |                                                |
| Sel <u>Record Type</u>                         | Date of Service                                | Source                                | Category           | Record Descriptor             |                    |                                                |
| Discharge<br>Summary                           | 06/19/2006                                     | Banner Estrella<br>Medical Center     | Hospital           | Discharge Summary             |                    |                                                |
| Discharge<br>Summary                           | 07/21/2007                                     | Banner Estrella<br>Medical Center     | Hospital           | Discharge Summary             |                    |                                                |
| Discharge<br>Summary                           | 12/28/2007                                     | MIHS                                  | Hospital           | NEUROLOGY                     |                    |                                                |
| Discharge<br>Summary                           | 07/24/2008                                     | MIHS                                  | Hospital           | NEUROLOGY                     |                    |                                                |
| 🔲 Lab Report                                   | 04/18/2007                                     | SonoraQuest                           | Lab                | Lab Report                    |                    |                                                |
| 🗖 Lab Report                                   | 04/10/2006                                     | SonoraQuest                           | Lab                | Lab Report                    |                    |                                                |
|                                                |                                                |                                       |                    |                               |                    |                                                |

#### **Patient Record Screen**

AMIE displays the information received from participating Data Providers. Available records may not be a complete view of the selected patient's medical history.

Accuracy of the record is the responsibility of each Data Provider. Please contact the source of the Data or the patient for follow-up if inconsistencies are identified. AHCCCS is not responsible for updating incorrect patient Data shared by the Data Providers.

The Patient Records Screen may display patient demographic information, record type, date of service, source of the record, category (e.g.Lab, Hospital) and record descriptor (additional record characteristics).\*\*Please note: A User may only retrieve 5 records at a time.

| Ger<br>Add | t Name: F<br>nder: F<br>Iress: <b>527 S \</b> | toth First Name<br>AHCCCS IE<br>Voodland Ways | : Wendy<br>): Z95268603<br>Phoenix AZ 85032  | MI: N Da<br>La       | ate of Birth:<br>Ist 4 digits of SSN: | 09/26/1970<br>5268 |
|------------|-----------------------------------------------|-----------------------------------------------|----------------------------------------------|----------------------|---------------------------------------|--------------------|
| Sel        | Record Type                                   | Date of Service                               | <u>Source</u>                                | Category             | Record Descriptor                     |                    |
| 2          | Discharge<br>Summary                          | 06/19/2006                                    | Banner Estrella<br>Medical Center            | Hospital             | Discharge Summary                     |                    |
| V          | Discharge<br>Summary                          | 07/21/2007                                    | Banner Estrella<br>Medical Center            | Hospital             | Discharge Summary                     |                    |
| V          | Discharge<br>Summary                          | 12/28/2007                                    | MIHS                                         |                      | NELIROLOGY                            |                    |
| 17         | Discharge<br>Summary                          | 07/24/2008                                    | MIHS                                         | A The maxi           | imum number of select                 | ed                 |
| V          | Lab Report                                    | 04/18/2007                                    | SonoraQuest                                  | records f<br>exceede | ection to                             |                    |
| 1          | Lab Report                                    | 04/10/2006                                    | SonoraQuest                                  | 5 record:            | 5.                                    | 000011 00          |
| 17         | Lab Report                                    | 09/06/2006                                    | SonoraQuest                                  |                      | OK                                    |                    |
| V          | Medication<br>History                         | 09/07/2006                                    | Managed Care<br>Pharmacy<br>Consultants, Inc |                      |                                       |                    |
| i          | GREEN Recor                                   | d has been previou                            | sly retrieved and is Op                      | en.                  | Uncheck All                           | Retrieve Records   |
| V          | YELLOW Rec                                    | ord has been previo                           | ously retrieved and Clos                     | ed.                  |                                       |                    |

Step 1: User will be required to check the Sel box to select the record or records of choice.

Step 2: User will be required to select Retrieve Records.

| elect your Rec                                                                                                    | ord Type: All<br>Discharg<br>Lab Repo                                                                                                    | e Summary<br>int                                                                                                    |                                                                                         |                                                                                                    |                    |   |
|----------------------------------------------------------------------------------------------------|----------------------------------------------------------------------------------------------------|----------------------------------------------------------------------------------------------------|-----------------------------------------------------------------------------------------|----------------------------------------------------------------------------------------------------|--------------------|---|
| Select Dates:                                                                                                    | C Time Period All                                                                                                    | • • • • • • • • • • • • • • • • • • •                                                                                                    | то: _/_/_                                                                               | =                                                                                                    | Aught Filter       | 1 |
| ATIENT RECO                                                                                                    | RDS                                                                                                    |                                                                                                    |                                                                                         | L                                                                                                    |                    |   |
|                                                                                                    |                                                                                                    |                                                                                                    | B.47. B.I. C I                                                                          | the set of the set of |                    |   |
| Last Name:<br>Gender:<br>Address: <b>527 S</b>                                                                                                    | F AHCCCS ID:<br>Woodland Ways Pl                                                                                                    | Wendy<br>295268603<br>hoenix AZ 85032                                                                                                    | MI: N Dai<br>Las                                                                        | te of Birth:<br>st 4 digits of SSN:                                                                                                    | 09/26/19/0<br>5268 | 2 |
| Last Name:<br>Gender:<br>Address: <b>527 S</b><br>Sel <u>Record Type</u>                                                                                                    | F AHCCCS ID:<br>Woodland Ways Pl<br>Date of Service                                                                                                    | Vendy<br>Z95268603<br>hoenix AZ 85032                                                                                                    | MI: N Da<br>Las<br>Category                                                             | te of Birth:<br>st 4 digits of SSN:<br>Record Descriptor                                                                                                    | 09/26/19/0<br>5268 | 2 |
| Last Name:<br>Gender:<br>Address: <b>527 §</b><br>Sel <u>Record Type</u><br>Discharge<br>Summary                                                                                                 | First Name:<br>F AHCCCS ID:<br>Woodland Ways Pl<br>Date of Service<br>06/19/2006                                                                                                    | Wendy<br>Z95268603<br>hoenix AZ 85032<br><u>Source</u><br>Banner Estrella<br>Medical Center                                                                                                    | MI: N Dai<br>Las<br>Category<br>Hospital                                                | te of Birth:<br>st 4 digits of SSN:<br><u>Record Descriptor</u><br>Discharge Summary                                                                                                    | 09/26/19/0<br>5268 | 2 |
| Last Name:<br>Gender:<br>Address: 527 S<br>Bel <u>Record Type</u><br>Discharge<br>Summary<br>Discharge<br>Summary                                                                                | F AHCCCS ID:<br>Woodland Ways Pl<br>Date of Service<br>06/19/2006<br>07/21/2007                                                                                                    | Wendy<br>Z95268603<br>hoenix AZ 85032<br>Source<br>Banner Estrella<br>Medical Center<br>Banner Estrella<br>Medical Center                                                                         | MI: N Dai<br>Las<br><u>Category</u><br>Hospital<br>Hospital                             | te of Birth:<br>st 4 digits of SSN:<br>Record Descriptor<br>Discharge Summary<br>Discharge Summary                                                                                                    | 09/26/19/0<br>5268 | 2 |
| Last Name:<br>Gender:<br>Address: 527 S<br>Sel Record Type<br>Discharge<br>Summary<br>Discharge<br>Summary                                                                                       | F AHCCCS ID:<br>Woodland Ways Pl<br>Date of Service<br>06/19/2006<br>07/21/2007<br>12/28/2007                                                                                                    | Vendy<br>Z95268603<br>heenix AZ 85032<br>Source<br>Banner Estrella<br>Medical Center<br>MIHS                                                                                                    | MI: N Dai<br>Las<br>Category<br>Hospital<br>Hospital<br>Hospital                        | Record Descriptor Discharge Summary Discharge Summary NEUROLOGY                                                                                                    | 09/26/19/0<br>5268 | 2 |
| ast Name:<br>Gender:<br>Address: 527 \$<br>Bel Record Type<br>Discharge<br>Summary<br>Discharge<br>Summary<br>Discharge<br>Summary                                                               | Roth         First Name:           F         AHCCS ID:           Woodland Ways Pl           06/19/2006           07/21/2007           12/28/2007           07/24/2008                                                                                                    | Wendy<br>Z95268603<br>hoenix AZ 85032<br>Source<br>Banner Estrella<br>Medical Center<br>MiHS<br>MIHS                                                                                              | MI: N Dai<br>Las<br>Category<br>Hospital<br>Hospital<br>Hospital<br>Hospital            | E of birth:<br>st 4 digits of SSN:<br>Record Descriptor<br>Discharge Summary<br>Discharge Summary<br>NEUROLOGY<br>NEUROLOGY                                                                                                    | 5268               | 2 |
| Last Name:<br>Gender:<br>Address: 527 5<br>Sel Record Type<br>Summary<br>Discharge<br>Summary<br>Discharge<br>Summary<br>Discharge<br>Summary<br>Lab Report                                      | Roth         First Name:           F         AHCCS ID:           5         Woodland Ways Pl           Date of Service         06/19/2006           07/21/2007         12/28/2007           07/22/2008         04/18/2007                                                                                                    | Wendy<br>Z955268603<br>hoenix AZ 85032<br>Source<br>Banner Estrella<br>Medical Center<br>Banner Estrella<br>MiHS<br>MIHS<br>SonoraQuest                                                           | MI: N Dai<br>Las<br>Category<br>Hospital<br>Hospital<br>Hospital<br>Lab                 | Record Descriptor Discharge Summary Discharge Summary Discharge Summary NEUROLOGY NEUROLOGY Lab Report                                                                                                    | 09/26/19/0<br>5268 | 2 |
| Last Name:<br>Gender:<br>Address: 527 5<br>Sel Record Type<br>Discharge<br>Summary<br>Discharge<br>Summary<br>Discharge<br>Summary<br>Lab Report                                                 | Roth         First Name:           F         AHCCS ID:           Woodland Ways Pl         06/19/2006           07/21/2007         12/28/2007           07/24/2008         04/18/2007           04/18/2007         04/18/2007                                                                                                    | Wendy<br>295266603<br>hoenix AZ 85032<br>Source<br>Banner Estrella<br>Medical Center<br>MIHS<br>SonoraQuest                                                                                       | MI: N Dar<br>Las<br>Category<br>Hospital<br>Hospital<br>Hospital<br>Lab                 | E of einth:<br>einth:<br>Record Descriptor<br>Discharge Summary<br>Discharge Summary<br>NEUROLOGY<br>NEUROLOGY<br>Lab Report<br>Lab Report                                                                                                    | 09/26/19/0<br>5268 | 2 |
| Last Name:<br>Gender:<br>Address: 527 {<br>Sel Record Type<br>Discharge<br>Summary<br>Discharge<br>Summary<br>Discharge<br>Summary<br>Lab Report<br>Lab Report                                   | Roth         First Name:           F         AHCCS ID:           Woodland Ways Pl           06/19/2006           07/21/2007           12/28/2007           07/24/2008           04/18/2007           04/18/2006           09/06/2006                                                                                                    | Wendy<br>295266603<br>hoenix AZ 85032<br>Source<br>Banner Estrella<br>Medical Center<br>MIHS<br>MIHS<br>SonoraQuest<br>SonoraQuest                                                                | MI: N Dar<br>Las<br>Category<br>Hospital<br>Hospital<br>Lab<br>Lab                      | te of airth:<br>st 4 digits of SSN:<br>Record Descriptor<br>Discharge Summary<br>Discharge Summary<br>NEUROLOGY<br>NEUROLOGY<br>Lab Report<br>Lab Report                                                                                                    | 09/26/19/0<br>5268 | 2 |
| Last Name:<br>Gender:<br>Address: 527 \$<br>bischarge<br>Summary<br>Discharge<br>Summary<br>Discharge<br>Summary<br>Discharge<br>Summary<br>Lab Report<br>Lab Report<br>Lab Report<br>Lab Report | Rotin         First Name:           F         AHCCCS ID:           5         Woodland Ways PI           Date of Service         06/19/2006           06/19/2006         07/21/2007           12/26/2007         07/24/2008           04/18/2007         04/18/2007           04/10/2006         09/06/2006           09/06/2006         09/07/2006 | Venay<br>295266603<br>hoenix AZ 85032<br>Source<br>Banner Estrella<br>Madical Center<br>MiHS<br>MIHS<br>SonoraQuest<br>SonoraQuest<br>SonoraQuest<br>Managed Care<br>Pharmacy<br>Consultants, Inc | MI: N Dar<br>Las<br>Category<br>Hospital<br>Hospital<br>Lab<br>Lab<br>Lab<br>RX History | Record Descriptor       Discharge Summary       Discharge Summary       Discharge Summary       Lab Report       Lab Report       Lab Report       Medication History                                                                                                    | 09/26/19/0<br>5268 | 2 |

Please note: Once a record has been retrieved the record display screen will highlight each record **retrieved and still open** in GREEN and for those records that have been **retrieved and closed** in YELLOW.

| PAT             | TENT RECOR                               | RDS .             |                                           |                                              |                   |                                       | <u> </u>                    |
|-----------------|------------------------------------------|-------------------|-------------------------------------------|----------------------------------------------|-------------------|---------------------------------------|-----------------------------|
| La:<br>Ge<br>Ad | st Name:<br>nder:<br>dress: <b>527 S</b> | Roth<br>F<br>Wood | First Name:<br>AHCCCS ID:<br>Iland Ways P | Wendy<br>Z95268603<br>hoenix AZ 85032        | MI: N Da<br>La    | ate of Birth:<br>ast 4 digits of SSN: | 09/26/1970<br>5268          |
| Sel             | Record Type                              | D                 | ate of Service                            | Source                                       | Category          | Record Descriptor                     |                             |
|                 | Discharge<br>Summary                     | 0                 | 6/19/2006                                 | Banner Estrella<br>Medical Center            | Hospital          | Discharge Summary                     |                             |
|                 | Discharge<br>Summary                     | 0                 | 7/21/2007                                 | Banner Estrella<br>Medical Center            | Hospital          | Discharge Summary                     |                             |
|                 | Discharge<br>Summary                     | 1                 | 2/28/2007                                 | MIHS                                         | Hospital          | NEUROLOGY                             |                             |
|                 | Discharge<br>Summary                     | 0                 | 7/24/2008                                 | MIHS                                         | Hospital          | NEUROLOGY                             |                             |
|                 | Lab Report                               | 0                 | 4/18/2007                                 | SonoraQuest                                  | Lab               | Lab Report                            |                             |
|                 | Lab Report                               | 0                 | 4/10/2006                                 | SonoraQuest                                  | Lab               | Lab Report                            |                             |
|                 | Lab Report                               | 0                 | 9/06/2006                                 | SonoraQuest                                  | Lab               | Lab Report                            |                             |
|                 | Medication<br>History                    | <u></u>           | 9/07/2006                                 | Managed Care<br>Pharmacy<br>Consultants, Inc | RX History        | Medication History                    |                             |
| i               | GREEN Red                                | ord has           | been previous                             | ly retrieved and is Op                       | en.               | Uncheck All                           | Retrieve Records            |
| 7               | YELLOW R                                 | ecord h           | as been previou                           | usly retrieved and Clo                       | sed.              |                                       |                             |
|                 |                                          |                   |                                           |                                              |                   |                                       |                             |
| AH              | CCCS display                             | 7s the i          | nformation rea                            | ceived from particip:                        | ating Data Prov   | iders. Available records              | may not be a complete vie   |
| of th           | e selected pa                            | tient's r         | nedical history                           | 7.                                           |                   |                                       |                             |
|                 | 6.4                                      |                   | ·                                         | 110 0 1 D .                                  | D 1 D1            |                                       | CH TS                       |
| ACC<br>6.11.    | uracy of the :                           | record            | is the respon                             | sibility of each Data                        | i Provider. Plea  | ase contact the source o              | t the Data or the patient f |
| ЕОШО<br>Datas   | w-up if incor                            | isistenc          | ies are identif                           | ied. AHCCCS is no                            | ot responsible ic | or updating incorrect pati            | ent Data snared by the Da   |
| rro             | Aders.                                   |                   |                                           |                                              |                   |                                       |                             |

#### **Patient Record Viewer Window**

AMIE has been designed to display records in multiple windows. The User can maximize the windows by selecting the square box in the upper right hand corner of the browser for full screen view. Located at the bottom of the screen will be browser tabs that will allow the user to toggle back and forth between screens.

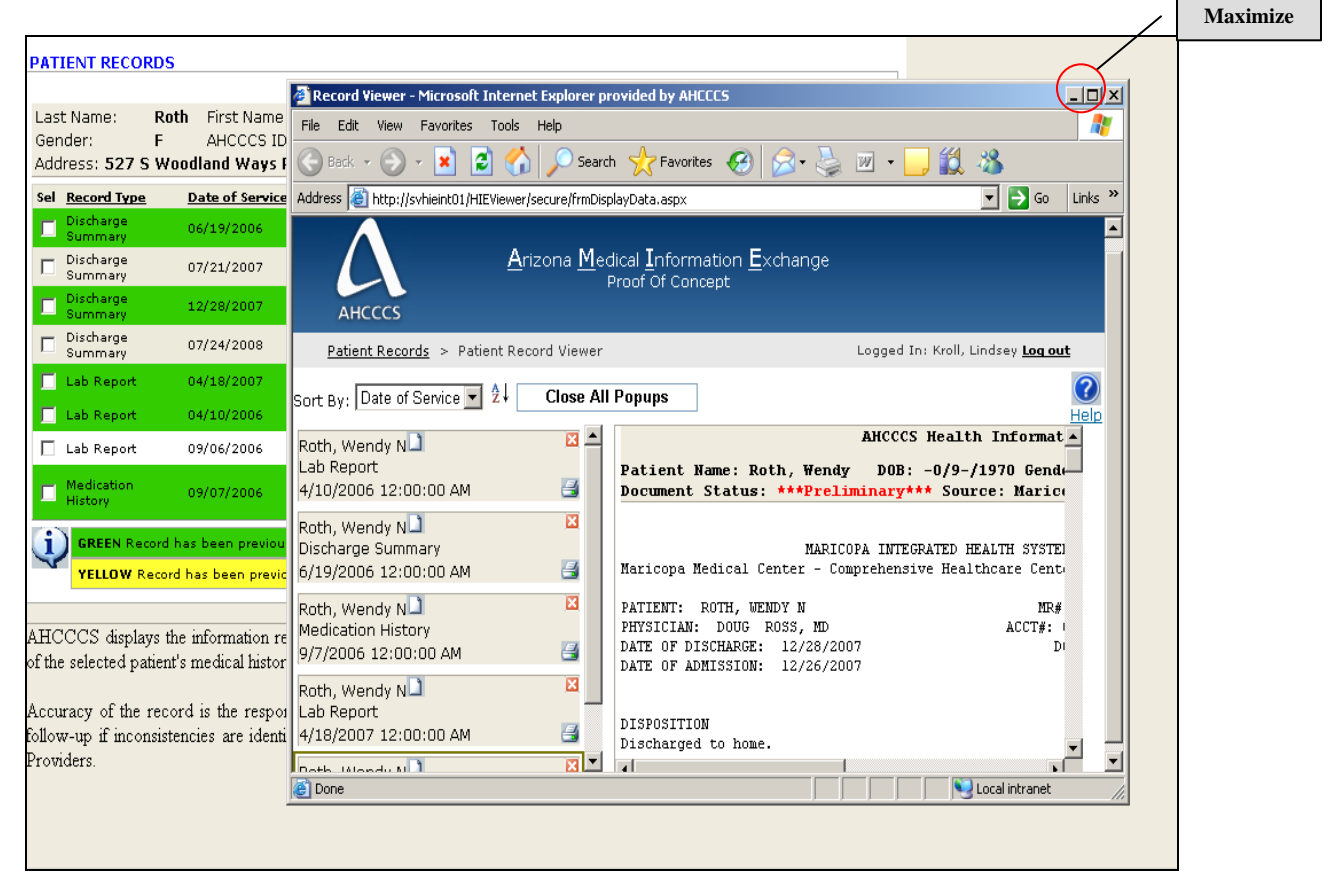

# <u>Arizona</u> <u>Medical</u> Information <u>Exchange</u>

Viewer User Manual 2009

#### **Record Display**

Step 1: User will be required to click on selected records list on the left side of the patient record viewer window. Each record contains patients First Name, Last Name, Record Descriptor, Date of Service, Print (printer icon), Close a Record (x), and Record being retrieved icon( ). By selecting the record, medical information will display on the right hand side of the screen called the Record Display.

| Patient Records > Patient Record Viewer                                                                                                    | Logged In: Kroll, Lindsey <u>Log out</u>                                                                                                    |             |                   |
|----------------------------------------------------------------------------------------------------|----------------------------------------------------------------------------------------------------|-------------|-------------------|
| sprt By: Date of Service 💽 🛃 🛛 Close All                                                                                                    | Popups                                                                                                    |             |                   |
| Roth, Wendy N<br>Lab Report<br>4/10/2006 12:00:00 AM                                                                                                    | AHCCCS Health Information Exchange Viewer           Patient Name: Roth, Wendy DOB: -0/9-/1970 Gender: Female MRN: 52686039           Document Status: ***Preliminary*** Source: Maricopa Integrated Hospital                                                                                                    | 2           |                   |
| Roth, Wendy N                                                                                                    | MARICOPA INTEGRATED HEALTH SYSTEM<br>Maricopa Medical Center - Comprehensive Healthcare Center - Family Health Centers                                                                                                    |             |                   |
| Roth, Wendy N 🗋 🛛 🛛<br>Medication History<br>9/7/2006 12:00:00 AM 🔄                                                                                                    | PATIENT:         ROTH, WENDY N         MR#:         52686039           PHYSICIAN:         DOUG         ROSS, MD         ACCT#:         000000001           DATE OF DISCHARGE:         12/28/2007         DOB:         09/26/1970           DATE OF ADMISSION:         12/26/2007         DOB:         09/26/1970 |             |                   |
| Roth, Wendy N 🗋 🛛 🛛<br>Lab Report<br>4/18/2007 12:00:00 AM 🛃                                                                                                    | DISPOSITION<br>Discharged to home.                                                                                                    |             |                   |
| Roth, Wendy N Karley Karley Ka | SERVICE<br>PICU.<br>ATTENDING JOHN CARTER, DO                                                                                                    | $\setminus$ | Record<br>Display |
|                                                                                                    | DIAGNOSES ON ADMISSION<br>Seizure.<br>Fever.                                                                                                    |             |                   |
| 24                                                                                                    | DIAGNOSES ON DISCHARGE<br>Seizure.                                                                                                    |             |                   |

#### Viewing Multiple Records Simultaneously

By utilizing this function, Users have the ability to arrange the records via multiple windows. We refer to this as the "Popup" feature. Having records in multiple windows allows the User to adjust the size and position of the windows to facilitate easier analysis of multiple records.

Step 1: User will be required to select the" white document icon" located in the upper right hand corner of the Record List next to patient name in the Record list. Records will open in separate windows at the bottom of the User's taskbar. The window display area will depend on the browser that is being used. (i.e. Windows, Fire fox, Safari, etc.)

|                                                             | <u></u>                          | 2                                                                           |                            |                        |                          |                                     |                    |
|-------------------------------------------------------------|----------------------------------|-----------------------------------------------------------------------------|----------------------------|------------------------|--------------------------|-------------------------------------|--------------------|
| Sort By: Date of Service 💌 💈                                | Close All                        | Popups                                                                      |                            |                        |                          |                                     |                    |
| Roth, Wendy N                                               |                                  |                                                                             | AHCCCS Health              | Information ]          | Exchange '               | Viewer                              |                    |
| Lab Report<br>4/10/2006 12:00:00 AM                         |                                  | LABO                                                                        | RATORY REPORT              |                        |                          | Sonora Ques<br>Laboratories I       | t<br>.ogo          |
| Roth, Wendy N<br>Discharge Summary<br>6/19/2006 12:00:00 AM |                                  | SONORA QUEST LABORATORI<br>12345 SONORA ST<br>TEMPE, AZ 85044               | ES                         | Co<br>-                | 11ected Da<br>-0/9-/2000 | te Received Date<br>6    04/04/2000 | Collectio          |
| Roth, Wendy N                                               |                                  | REQUISITION NO<br>MANUAL 77777                                              | PHYSICIAN<br>Ross Doug Dr. | Re                     | ported Dat<br>08/29/2004 | e<br>B                              |                    |
| Roth, Wendy N<br>Medication History<br>9/7/2006 12:00:00 AM |                                  | PATIENT<br>Roth, Wendy N                                                    | DOB<br>-0/9-/1970          | AGE<br>Invalid<br>Date | SEX<br>F                 | PATIENT ID                          | ACCESSI0<br>526860 |
| Roth Wendy N                                                | X                                | Patient Home Phone: (99                                                     | 9)555-1212                 |                        |                          |                                     |                    |
| Lab Report<br>4/18/2007 12:00:00 AM                         | 3                                | REQUESTS                                                                    | RESULTS                    | OUT OF RANGE           | R                        | EFERENCE RANGE                      | ı                  |
| Roth, Wendy N                                               | ×                                | WBC                                                                         | automated                  |                        | 12344000                 | .0-1100.00000                       | K/MM               |
| Discharge Summary                                           |                                  | RBC                                                                         | 4.2                        |                        | 3                        | .7-5.40                             | M/MM               |
| 7/21/2007 12:00:00 A                                        | Wendy N - 9/7)                   | 2006 - Medication History - Medicatio                                       | 9.8 https://www.appin.edu  |                        | 11                       | 5-16.0                              | G/DL               |
| Roth, Wendy N Roth, '<br>Discharge Summary () Roth, '       | Wendy N - 7/24<br>Wendy N - 9/6/ | 4/2008 - Discharge Summary - NEURO<br>/2006 - Lab Report - Lab Report - Mic | DLOGY - Mi<br>rosoft Inte  |                        | less than                | ι 200                               | MG/D               |
| 12/28/2007 12:00:00 🔂                                       | Woodu N 4/10                     | 1/2006 - Lab Deport - Lab Deport - M                                        | icrosoft Int               |                        | <1                       | .50                                 | MG/D               |
| 12/20/2007 12:00:00.                                        | wenuy wir 4/10                   | 5/2000 - Lab Report - Lab Report - M                                        | LOSOIC IIICIA              |                        |                          | h                                   | MC /D              |

# Example: Viewing Multiple Records Simultaneously

| Roth, Wendy N - 4/18/200                                      | 7 - Lab Report - Lab Repo                             | art - Microsoft Internet Explora 🗖 🗙                                                                                                    | 8 |
|---------------------------------------------------------------|-------------------------------------------------------|----------------------------------------------------------------------------------------------------|---|
|                                                               | AHCCCS Healt                                          | 🚰 Roth, Wendy N - 12/28/2007 - Discharge Summary - NEUROLOGY - Microsoft Internet Explorer provided by AHC 💻                                                |   |
| LABO                                                          | RATORY REPORT                                         | AHCCCS Health Information Exchange Viewer<br>Patient Name: Roth, Wendy DOB: -0/9-/1970 Gender: Female MRN: 52686039                                         |   |
| SONORA QUEST LABORATORI<br>12345 SONORA ST<br>TEMPE, AZ 85044 | ES                                                    | Document Status: ****Preliminary*** Source: Maricopa Integrated Hospital                                                                                    |   |
| REQUISITION NO<br>MANUAL 77777                                | PHYSICIAN<br>Ross Doug Dr.                            | MARICOPA INTEGRATED HEALTH SYSTEM<br>Maricopa Medical Center - Comprehensive Healthcare Center - Family Health Centers                                      |   |
| PATIENT<br>Roth, Wendy N                                      | DOB<br>-0/9-/1970                                     | PATEINT: NUL NEMDY N N NK#: 52666039 PHYSICIAN: DOUG ROSS, MD ACCT#: 0000000001 DATE OF DISCHARGE: 12/28/2007 DOB: 09/26/1970 DATE OF ADMISSION: 12/26/2007 |   |
| Patient Home Phone: (99                                       | 9)555-1212                                            | DISPOSITION                                                                                                    |   |
| REQUESTS                                                      | RESULTS                                               | Ulscharged to home.                                                                                                    |   |
| СВС                                                           |                                                       | SERVICE                                                                                                    |   |
| WBC                                                           | automated                                             | PICU.                                                                                                    |   |
| RBC                                                           | 4.2                                                   |                                                                                                    |   |
| HEMOGLOBIN                                                    | 49.8                                                  | ATTENDING JOHN CARTER, DO                                                                                                    |   |
| LIPID                                                         |                                                       | DIAGNOSES ON ADMISSION                                                                                                    |   |
| CHOLESTEROL                                                   | 135                                                   | Seizure.                                                                                                    |   |
| TRYGLYCERIDES                                                 | automated                                             | Fever.                                                                                                    |   |
| HDL CHOLESTEROL                                               | 5367                                                  |                                                                                                    |   |
| NOTES XXXXXXXXXXXXXXXXXXXXXXXXXXXXXXXXXXXX                    | 000000000000000000000000000000000000000               | DIAGNOSES ON DISCHARGE                                                                                                    |   |
| Printed By: Kroll, Linds<br>Printed On: 09/05/2008 :          | ey T<br>10:47 AM MST                                  | Fever - no source.<br>CONSULTS<br>Neurology, Dr. Deering.                                                                                                   |   |
| WARNING NOTICE:                                               |                                                       | PROCEDURES<br>Lumbar puncture.                                                                                                    |   |
| This system is restricted to<br>Permitted Uses. The State     | use by Participants and<br>of Arizona strictly prohit | EEG.<br>MRI under conscious sedation.                                                                                                    |   |
| this system or its content. A                                 | ll users must comply wi                               | CODE STATUS                                                                                                    |   |
| regulations regarding Perso                                   | nally Identifying Informa                             | a Full code.                                                                                                    |   |
| policies regarding State of J                                 | Arizona security policies                             | ;<br>HOSPITAL COURSE                                                                                                    |   |

## **Closing Record Windows**

A User has the ability to have multiple pop up windows open for viewing. The windows can be closed one at a time or all at once.

Closing a Single Record Window

Step 1: User will be required to select the X icon located in the upper right hand corner of the window.

|                                                    | 🚰 Roth, Wendy N - 4/18/2007 - Lab Report - Lab Report - Microsoft Internet Explorer provided by AHCCCS 📃 🗐 🗵 |                                         |                        |                               |                                   |                             |               |  |
|----------------------------------------------------|----------------------------------------------------------------------------------------------------|-----------------------------------------|------------------------|-------------------------------|-----------------------------------|-----------------------------|---------------|--|
|                                                    |                                                                                                    | Arizona Mec                             | dical Infor            | mation Exch                   | ange                              |                             | @YOUR BERVICE |  |
| AHCCCS<br>Patient Records                          | LABO                                                                                                    |                                         |                        | Sonora Ques<br>Laboratories I | t<br>Jogo                         | oll, Lindsey <b>Log out</b> |               |  |
| t By: Date of Serv                                 | SONORA QUEST LABORATORI<br>12345 SONORA ST<br>TEMPE, AZ 85044                                                | ŒS                                      |                        | Collected Da<br>-0/4-/200     | ate Received Date<br>7 04/04/2000 | Collection Ti               |               |  |
| th, Wendy N<br>dication History<br>7/2006 12:00:00 | REQUISITION NO<br>MANUAL 77777                                                                               | PHYSICIAN<br>Ross, Doug Dr.             |                        | Reported Dat<br>08/29/200     | te<br>8                           |                             | D39           |  |
| th, Wendy N                                        | PATIENT<br>Roth, Wendy N                                                                                     | DOB<br>-0/9-/1970                       | AGE<br>Invalid<br>Date | SEX<br>F                      | PATIENT ID                        | ACCESSION NO<br>52686040    |               |  |
| th, Wendy N                                        | Patient Home Phone: tel                                                                                      | :(999)555-1212                          | •                      |                               | •                                 |                             |               |  |
| 24/2008 12:00:00                                   | REQUESTS                                                                                                    | RESULTS                                 | OUT OF RAN             | ge referei                    | NCE RANGE                         | UNITS                       |               |  |
|                                                    | СВС                                                                                                    |                                         |                        |                               |                                   |                             |               |  |
|                                                    | WBC                                                                                                    | automated                               |                        | 123440                        | 000.0-1100.00000                  | K/MMM3                      |               |  |
|                                                    | RBC                                                                                                    | 4.2                                     |                        |                               | 3.7-5.40                          | M/MMM3                      |               |  |
|                                                    | HEMOGLOBIN<br>LIPID                                                                                          | 49.8                                    |                        |                               | 11.5-16.0                         | G/DL                        |               |  |
|                                                    | CHOLESTEROL                                                                                                  | 135                                     |                        | less th                       | han 200                           | MG/DL                       |               |  |
|                                                    | TRYGLYCERIDES                                                                                                | automated                               |                        |                               | <150                              | MG/DL                       |               |  |
|                                                    | HDL CHOLESTEROL                                                                                              | 5367                                    |                        | greater                       | r than 39                         | MG/DL                       |               |  |
|                                                    | NOTES XXXXXXXXXXXXXXXXXXXXXXXXXXXXXXXXXXXX                                                                   | 000000000000000000000000000000000000000 | xx                     |                               |                                   |                             |               |  |
|                                                    | Printed By: Kroll, Linds<br>Printed On: 09/08/2008 (                                                         | sey T<br>)2:40 PM MST                   |                        |                               |                                   |                             | 4             |  |

#### **Closing a Record**

Step 1: User will be required to select the X icon located near the patient's name in the Record list. This will remove the record from the record listing as well as any open windows pertaining to that record.

~

| Patient Records > Patient R                                                         | ecord Viewer                           |                                                                          |                          |                        |                         | Logged In: Kroll, I                 | Lindsey <u>Loq out</u> |
|-------------------------------------------------------------------------------------|----------------------------------------|--------------------------------------------------------------------------|--------------------------|------------------------|-------------------------|-------------------------------------|------------------------|
| Sort By: Date of Service 🚽 🔱                                                        | Close All                              | ll Popups                                                                |                          |                        |                         |                                     | C                      |
| Roth, Wendy N                                                                       |                                        |                                                                          | AHCCCS Hea               | lth Informati          | ion Exchange            | Viewer                              |                        |
| Lab Report<br>4/10/2006 12:00:00 AM                                                 |                                        | LA                                                                       | BORATORY REPORT          |                        |                         | Sonora Que:<br>Laboratories         | st<br>Logo             |
| Roth, Wendy N<br>Discharge Summary<br>6/19/2006 12:00:00 AM                         |                                        | SONORA QUEST LABORATO<br>12345 SONORA ST<br>TEMPE, AZ 85044              | IRIES                    |                        | Collected I<br>-0/9-/20 | Date Received Date<br>06 04/04/2000 | e Collection           |
| Roth, Wendy N                                                                       |                                        | REQUISITION NO<br>MANUAL77777                                            | PHYSICIAN<br>Ross Doug I | r.                     | Reported Da<br>08/29/20 | ute<br>08                           |                        |
| 9/6/2006 12:00:00 AM<br>Roth, Wendy N<br>Medication History<br>9/7/2006 12:00:00 AM |                                        | PATIENT<br>Roth, Wendy N                                                 | DOB<br>-0/9-/1970        | AGE<br>Invalio<br>Date | d SEX<br>F              | PATIENT ID                          | ACCESSION<br>5268604   |
| Roth, Wendy N                                                                       | ×                                      | Patient Home Phone: (                                                    | 999)555-1212             |                        |                         |                                     |                        |
| Lab Report<br>4/18/2007 12:00:00 AM                                                 | -                                      | REQUESTS                                                                 | RESU                     | LTS OUT OF F           | LANGE                   | REFERENCE RANGE                     | ນ                      |
| Roth, Wendy N                                                                       | ×                                      | WBC                                                                      | automat                  | ed                     | 123440                  | 00.0-1100.00000                     | K/MMM                  |
| Discharge Summary                                                                   |                                        | RBC                                                                      | 4.2                      |                        |                         | 3.7-5.40                            | M/MMM                  |
| 7/21/2007 12:00:00 A 🖉 Rott                                                         | n, Wendy N - 9/7                       | 7/2006 - Medication History - Medic                                      | ation History 49.8       |                        |                         | 11.5-16.0                           | G/DL                   |
| Roth, Wendy N 🔳 🛛 🖉 Roth                                                            | , Wendy N - 7/2                        | 24/2008 - Discharge Summary - NEI                                        | UROLOGY - Mi 135         |                        | less th:                | an 200                              | MG/DL                  |
| Discharge Summary (2) Roth                                                          | ), Wendy N - 9/6                       | 5/2006 - Lab Report - Lab Report -                                       | Microsoft Inte automat   | ed                     |                         | (150                                | MG/DL                  |
| Reci                                                                                | ), wendy N - 4/1<br>ord Viewer - Micro | 10/2006 - Lab Report - Lab Report<br>rosoft Internet Explorer provided b | - Microsoft Int          |                        | arester                 | than 30                             |                        |
| 🙆 🖉 Pati                                                                            | ent Records - Mic                      | crosoft Internet Explorer provided                                       | by AHCCCS                |                        |                         |                                     | Local intranet         |

#### **Printing a Record**

A User has the capability to print from two different screens on the AMIE Viewer. Printing capabilities will be dependent on the computer in which the user is accessing the Viewer. Please be sure to verify the computer is mapped to a secure printer within the User's clinical setting.

Printing from the Patient Record Viewer Window

Step 1: User will be required to select the printer ICON located near the date under patient name in right hand corner of Record list.

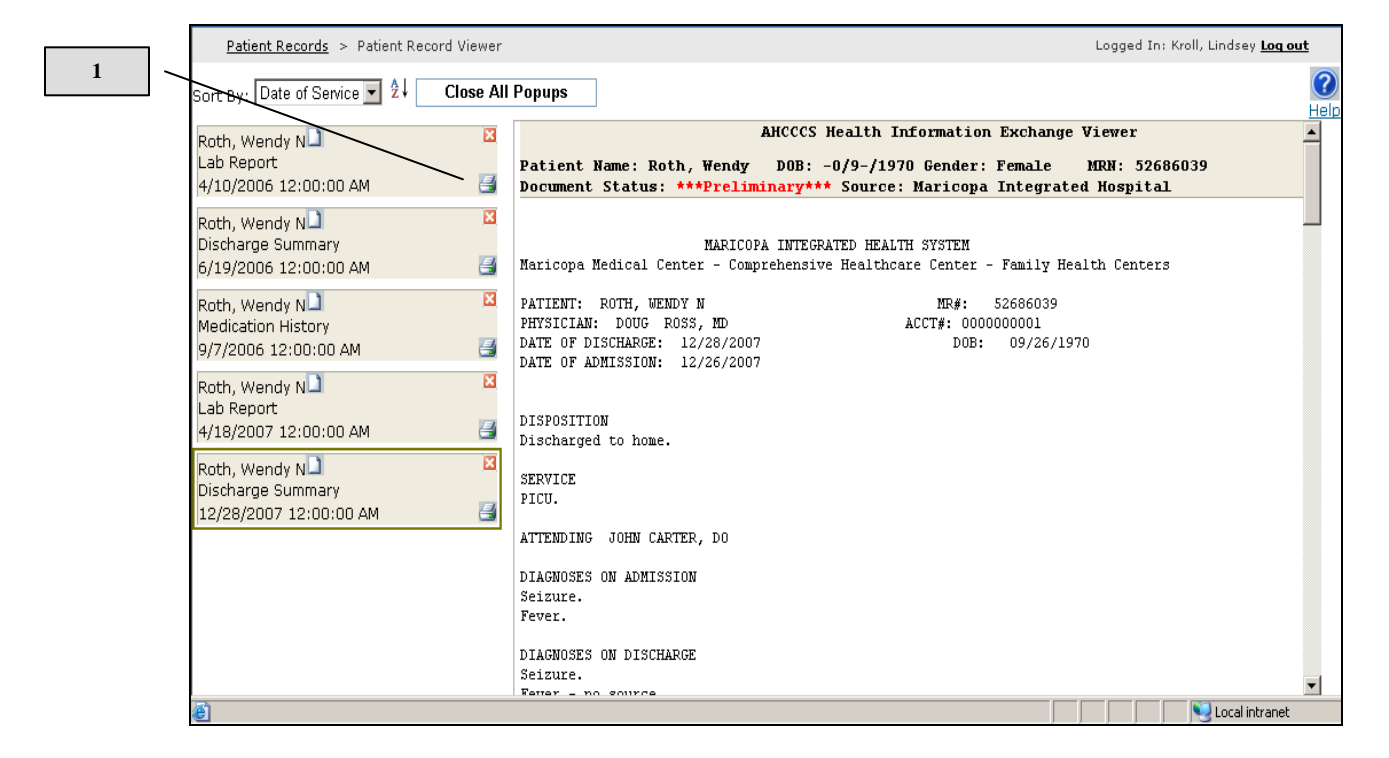

ARIZONA  $\underbrace{\underline{A}}_{rizona} \underbrace{\underline{M}}_{Proof Of Concept} exchange$ AH 🍓 Print ? × Logged In: Kroll, Lindsey Log out Patie General Options ? Select Printer ort By: | Help rizona Medical Information Exchange • Roth Wi A265 on A262 on A272 on SVPRNPRD01 SVPRNPRD02 SVPRNPRD02 Microsoft Office Doc... Medica Add Printer DB: -0/9-/1970 Gender: Female MRN: 52686039 9/7/200 y\*\*\* Source: Maricopa Integrated Hospital 4 Roth, Wi Ready Print to file Preferences Status: Lab Rep TTEGRATED HEALTH SYSTEM Location: Tanner ensive Healthcare Center - Family Health Centers 4/18/20 Find Printer.. Commen: BC 022964 SN PPT6Z00249 Roth, Wi MR#: 52686039 ACCT#: 0000000001 Page Range Discharc 🖲 AJI DOB: 09/26/1970 Number of copies: 1 7/24/20 + C Selection C C Pages: I Collate 1 J23 لك ال ional facility. Enter either a single page numb page range. For example, 5-12 a single <u>P</u>rint Cancel Apply 111111 LABIES CODE STATUS Full. PAST MEDICAL HISTORY Hypertension. Coronary artery disease. Hyperlipidemia. foronary stent nlacement Ţ 🧐 Local intranet 🖄 Done

Step 2: User will be required to select Print to print the record.

assets.

## Printing from an Individual Record Window

Step 1: User will be required to depress the CTRL key and the letter P simultaneously.

policies regarding State of Arizona security policies regarding the protection of the Data and State of Arizona information

| 12345 SONORA ST<br>TEMPE, AZ 85044                                                                                                  | Co<br>-                                                                                                    | Collected Date Received Date Collection Time<br>-0/4-/2007 04/04/2000               |                                                            |                                                                                          |                                                                                        |  |  |
|----------------------------------------------------------------------------------------------------|----------------------------------------------------------------------------------------------------|-------------------------------------------------------------------------------------|------------------------------------------------------------|------------------------------------------------------------------------------------------|----------------------------------------------------------------------------------------|--|--|
| REQUISITION NO PHYSICIAN<br>MANUAL77777 Ross Doug Dr.                                                                               |                                                                                                    |                                                                                     | Reported Date<br>08/29/2008                                |                                                                                          |                                                                                        |  |  |
| PATIENT<br>Roth, Wendy N                                                                                                    | DOB<br>-0/9-/1970                                                                                                | AGE<br>Invalid<br>Date                                                              | SEX<br>F                                                   | PATIENT ID                                                                               | ACCESSION NO<br>52686040                                                               |  |  |
| Patient Home Phone: (999                                                                                                    | )555-1212                                                                                                    |                                                                                     |                                                            |                                                                                          |                                                                                        |  |  |
| REQUESTS                                                                                                    | RESULTS                                                                                                    | OUT OF RANGE                                                                        | a B                                                        | EFERENCE RANGE                                                                           | UNITS                                                                                  |  |  |
| СВС                                                                                                    |                                                                                                    |                                                                                     |                                                            |                                                                                          |                                                                                        |  |  |
| WBC                                                                                                    | automated                                                                                                    |                                                                                     | 12344000.0-1100.00000                                      |                                                                                          | K/MMM3                                                                                 |  |  |
| RBC                                                                                                    | 4.2                                                                                                    |                                                                                     | 3.7-5.40                                                   |                                                                                          | M/MMM3                                                                                 |  |  |
| HEMOGLOBIN                                                                                                    | 49.8                                                                                                    |                                                                                     | 11.5-16.0                                                  |                                                                                          | G/DL                                                                                   |  |  |
| LIPID                                                                                                    |                                                                                                    |                                                                                     |                                                            |                                                                                          |                                                                                        |  |  |
| CHOLESTEROL                                                                                                    | 135                                                                                                    |                                                                                     | less than 200                                              |                                                                                          | MG/DL                                                                                  |  |  |
| TRYGLYCERIDES                                                                                                    | automated                                                                                                    |                                                                                     | <150                                                       |                                                                                          | MG/DL                                                                                  |  |  |
| HDL CHOLESTEROL                                                                                                    | 5367                                                                                                    |                                                                                     | greater 1                                                  | MG/DL                                                                                    |                                                                                        |  |  |
| NOTES XXXXXXXXXX                                                                                                    | 200000000000000000000000000000000000000                                                                          | x                                                                                   |                                                            |                                                                                          |                                                                                        |  |  |
| Printed By: Kroll, Lindse<br>Printed On: 09/05/2008 10<br>WARNING NOTICE:                                                           | уТ<br>:47 йм мят                                                                                                 |                                                                                     |                                                            |                                                                                          |                                                                                        |  |  |
| This system is restricted to us<br>Permitted Uses. The State of<br>this system or its content. All<br>regulations regarding Person: | e by Participants and the<br>Arizona strictly prohibits<br>users must comply with<br>ally Identifying Informatic | eir Authorized Us<br>s the actual or att<br>the terms of the I<br>on (PII), Persona | sers for the<br>empted una<br>Participatior<br>Health Info | purpose of securing<br>authorized access, u<br>n Agreement and ap<br>ormation (PHI), HII | ; health care Data for<br>se or modification of<br>plicable laws and<br>PAA and AHCCCS |  |  |

# <u>A</u>rizona <u>M</u>edical <u>I</u>nformation <u>E</u>xchange Viewer User Manual 2009

#### Step 2: Select Print to print the record.

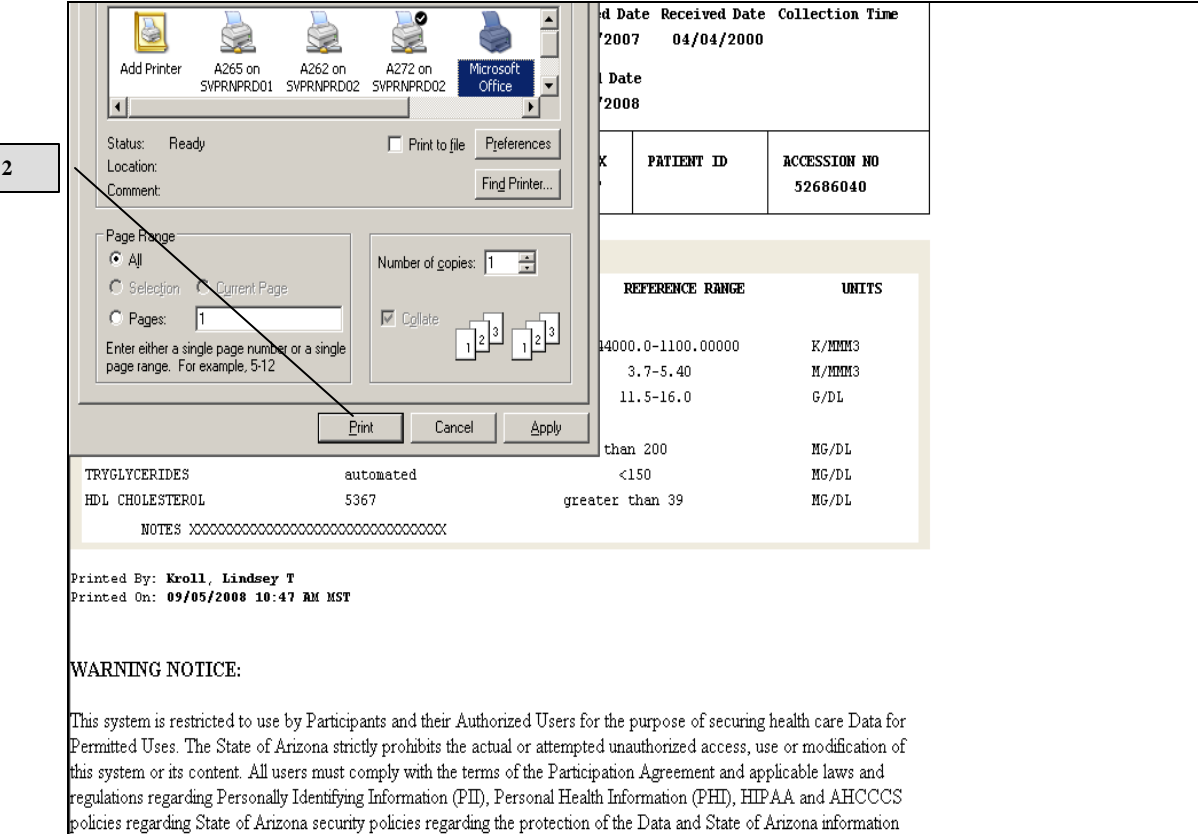

2

assets.

# Example of AMIE Record Print Out

|                                                                | Arizona Medi                | cal Informa   | rmation Exchange                                                                                 |                       |                          |  |  |
|----------------------------------------------------------------|-----------------------------|---------------|--------------------------------------------------------------------------------------------------|-----------------------|--------------------------|--|--|
| LABORA                                                         | TORY REPORT                 |               | Sonora Quest<br>Laboratoriles Logo<br>Collected Date Received Date Collection Time<br>05/02/2008 |                       |                          |  |  |
| SONORA QUEST LABORATORIE<br>12345 SONORA ST<br>TEMPE, AZ 85044 | s                           | c             |                                                                                                  |                       |                          |  |  |
| REQUISITION NO<br>7763433192                                   | PHYSICIAN<br>David Palmer S | Ŀ             | leport<br>05/02                                                                                  | ed Date<br>2/2008     |                          |  |  |
| PATIENT                                                        | DOB                         | AGE           | SEX                                                                                              | PATIENT ID            | ACCESSION NO             |  |  |
| Howell, Henry                                                  | 12/12/1960                  | 47            | м                                                                                                |                       | P333333433               |  |  |
|                                                                |                             |               |                                                                                                  |                       |                          |  |  |
| Patient Home Phone: 9999                                       | 999999                      |               |                                                                                                  | DESERVE DAVE          | INTER                    |  |  |
| NEQUESTS                                                       | RESOLTS                     | OUT OF RAN    | GE.                                                                                              | REFERENCE RANGE       | UNITS                    |  |  |
| COLOR                                                          | NODMAT.                     |               |                                                                                                  |                       |                          |  |  |
| APPEARANCE                                                     | CLEAR                       |               |                                                                                                  |                       |                          |  |  |
| SPECIFIC GRAVITY                                               | 1.006                       |               |                                                                                                  | 1.005-1.030           |                          |  |  |
| LEUKOCYTE ESTERASE                                             | NEGATIVE                    |               |                                                                                                  |                       |                          |  |  |
| NITRITE                                                        | NEGATIVE                    |               |                                                                                                  |                       |                          |  |  |
| PH                                                             | 6.5                         |               |                                                                                                  | 5.0-8.0               |                          |  |  |
| BLOOD                                                          | NEGATIVE                    |               |                                                                                                  |                       | NO (07                   |  |  |
| PROTEIN, TOTAL, QL                                             | NEGATIVE                    |               |                                                                                                  |                       | MG/DL                    |  |  |
| VETONES                                                        | NEGATIVE                    |               |                                                                                                  |                       | PIG/DL                   |  |  |
| UROBILINOGEN                                                   | NORMAL                      |               |                                                                                                  |                       | EU/DL                    |  |  |
| BILIRUBIN, URINE                                               | NEGATIVE                    |               |                                                                                                  |                       |                          |  |  |
| COMMENT                                                        |                             |               |                                                                                                  |                       |                          |  |  |
| MICROSCOPIC NOT                                                | INDICATED.                  |               |                                                                                                  |                       |                          |  |  |
| REDUCING SUBSTANCES, URL                                       | NE                          |               |                                                                                                  |                       |                          |  |  |
| CHINE HENRY                                                    | NEGATIVE                    |               |                                                                                                  |                       | *                        |  |  |
| CULTURE UNITE DOUTINE                                          |                             |               |                                                                                                  |                       |                          |  |  |
| OPDEDED TECT- CT                                               |                             |               |                                                                                                  |                       |                          |  |  |
| CHILTHRE - ECCUPPT                                             | CHIA COLI - CREATER T       | HAN 100.000   | CHLA                                                                                             | π.                    |                          |  |  |
| AMTVACIN S                                                     | SILLI SODI GIGHIBR I.       |               | 520/1                                                                                            |                       |                          |  |  |
| TRIMETHO/SULFA R                                               | >=320                       |               |                                                                                                  |                       |                          |  |  |
| I ECEND -                                                      |                             |               |                                                                                                  |                       |                          |  |  |
| S = SUSCEPTIBLE                                                | I = INTERMEDIATE R = :      | RESISTANT *   | = NO:                                                                                            | F APPLICABLE          |                          |  |  |
| rinted By:<br>rinted On:                                       |                             |               |                                                                                                  |                       |                          |  |  |
|                                                                |                             |               |                                                                                                  |                       |                          |  |  |
| VARNING NOTICE: Thi                                            | s system is restricted to   | use by Parti  | cipant                                                                                           | s and their Authorize | a ∪sers for the purpose  |  |  |
| ecuring health care Data to                                    | r Permitted Uses. The S     | tate of Arizo | ona str                                                                                          | icuy pronibits the ac | ual or attempted         |  |  |
| nauthorized access, use or                                     | modification of this sys    | tem or its co | ntent.                                                                                           | All users must comp   | ly with the terms of the |  |  |
| articipation Agreement and                                     | applicable laws and re      | guiations reg | garom                                                                                            | g Personally Identify | ing information (PII),   |  |  |
| rotected Health Informatio                                     | n (PHI), HIPAA and HI       | IEHK policie  | s rega                                                                                           | roing State of Arizor | a security policies      |  |  |
| garding the protection of t                                    | he Data and State of Ar     | izona inform  | nation                                                                                           | assets                |                          |  |  |
|                                                                |                             |               |                                                                                                  |                       |                          |  |  |
|                                                                |                             |               |                                                                                                  |                       |                          |  |  |
|                                                                |                             |               |                                                                                                  |                       |                          |  |  |
|                                                                |                             |               |                                                                                                  |                       |                          |  |  |
|                                                                |                             |               |                                                                                                  |                       |                          |  |  |
|                                                                |                             |               |                                                                                                  |                       |                          |  |  |
|                                                                |                             |               |                                                                                                  |                       |                          |  |  |
|                                                                |                             |               |                                                                                                  |                       |                          |  |  |
|                                                                |                             |               |                                                                                                  |                       |                          |  |  |
|                                                                |                             |               |                                                                                                  |                       |                          |  |  |
|                                                                |                             |               |                                                                                                  |                       |                          |  |  |
|                                                                |                             |               |                                                                                                  |                       |                          |  |  |
|                                                                |                             |               |                                                                                                  |                       |                          |  |  |
|                                                                |                             |               |                                                                                                  |                       |                          |  |  |

## Logging off the Viewer

From any screen on the Viewer the User has the ability to log off.

Step 1: User will be required to select the "Log out" icon, located in the upper right hand corner of each AMIE Viewer screen or window.

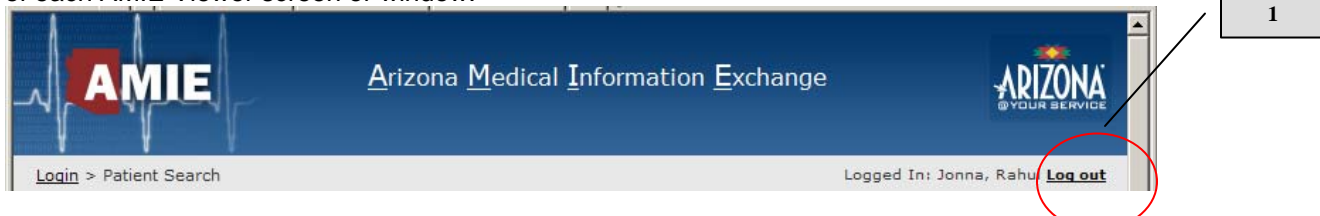